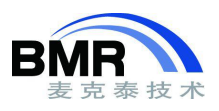

## IAR EWARM 使用命令行编译

对于命令行编译的方法,如果用户已经在 IDE 中创建了工程,并设置了必要选项的情况下, IAR EWARM 提供了一个名为 IarBuild.exe 的工具可以直接从.ewp 工程文件提取参数完成编译。IarBuild.exe 在 EWARM 安装目录下的\common\bin 目录。其命令调用的基本格式为:

iarbuild.exe project.ewp[-clean|-build|-make][Debug|Release|Other\_Configuration\_Name]...

使用 IarBuild.exe,用户可以不用单独的去调用 compiler/assembler/linker,也不需要关心命令行的参数。 IarBuild.exe 的详细说明可以查看 IAR EWARM 的安装路径下的 EWARM\_IDEGuide.ENU.pdf 中的 "BUILDING FROM THE COMMAND LINE"章节。附件的工程目录下有一个的 IarBuild.bat 示例。

如果没有建立 IDE 工程的情况下,只能通过命令行参数直接调用 IAR 的编译工具链。对于初学者,如 果需要通过命令行来控制编译,可以先从一个现有的工程文件中导出 compiler/ assembler/linker 的命令行参数。以 EWARM 8.0 为例,在 Build 窗口单击右键,选择 "Live log to File",然后按照下图中的三个步骤操 作,编译时所用的命令会记录在所设置的 log 文件中。

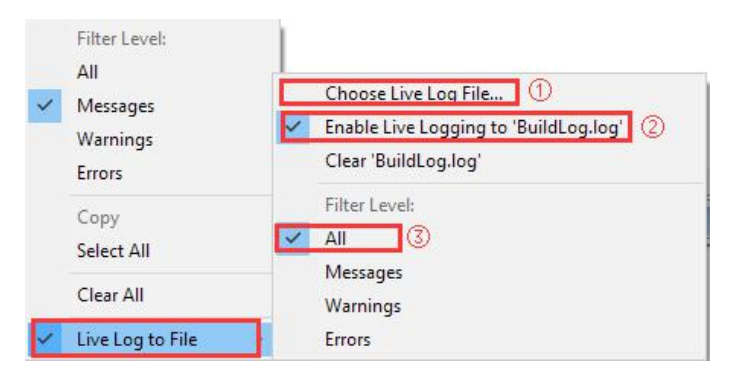

图 1

从 log 文件能够看到在当前的工程设置下,编译器、汇编器和链接器所使用的命令参数。

| BuildLog.log - Notepad                                                                  | <del></del> |     |
|-----------------------------------------------------------------------------------------|-------------|-----|
| <u>File Edit Format View H</u> elp                                                      |             |     |
| 5 filo(c) deleted                                                                       |             |     |
| Updating build tree                                                                     |             |     |
| startum stm32f10v c1 s                                                                  |             |     |
| asmarm.exe E:\Users\mchoose\Desktop\cmd_build\cmd_build\CMSIS\startup_stm32f10x_c1.s -0 | E:\Use      | rs  |
| \mchoose\Desktop\cmd_build\cmd_build\Proj_ewarm8.20\Debug\Obj -s+ -M<> -w+ -rcpu Cort   | ex-M3       | fpu |
| Errors: 0                                                                               |             |     |
| Warnings: 0                                                                             |             |     |
| Bytes: 632                                                                              |             |     |

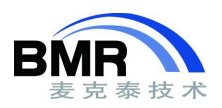

对这些参数的含义,可以对照手册当中对应章节解析其含义。Assembler 命令参考 EWARM\_AssemblerReference.ENU.pdf 文档中 "Assembler options"章节; compiler 命令参考 EWARM\_DevelopmentGuide.E-NU.pdf 文档中 "Compiler options"章节; linker 命令参考 EWARM\_DevelopmentGuide.ENU.pdf 文档中 "L inker options"章节。

为了便于编写和控制,可以为 compiler/assembler/linker 指定一个(\*.xcl)格式的配置文档,通过"-f"命 令读入,配置文件命名可以随意。

| -е     | Generates code in big-endian byte order    |  |
|--------|--------------------------------------------|--|
| endian | Specifies the byte order for code and data |  |
| -f     | Extends the command line                   |  |
| fpu    | Floating-point coprocessor architecture    |  |

| 友    | 2 |
|------|---|
| PST. |   |

| 1 | -s+             |
|---|-----------------|
| 2 | -M<>            |
| 3 | -w+             |
| 4 | -r              |
| 5 | cpu Cortex-M3   |
| 6 | fpu None        |
| 7 | "-0.\Debug\obj" |

图 4

以附件工程为例,将 assembler 命令写入到命名为 assembler\_opt.xcl 文件中,每行编写一条命令。调用 iasmarm.exe 编译 startup\_stm32f10x\_cl.s:

iasmarm.exe .. \CMSIS\startup\_stm32f10x\_cl.s -f assembler\_opt.xcl

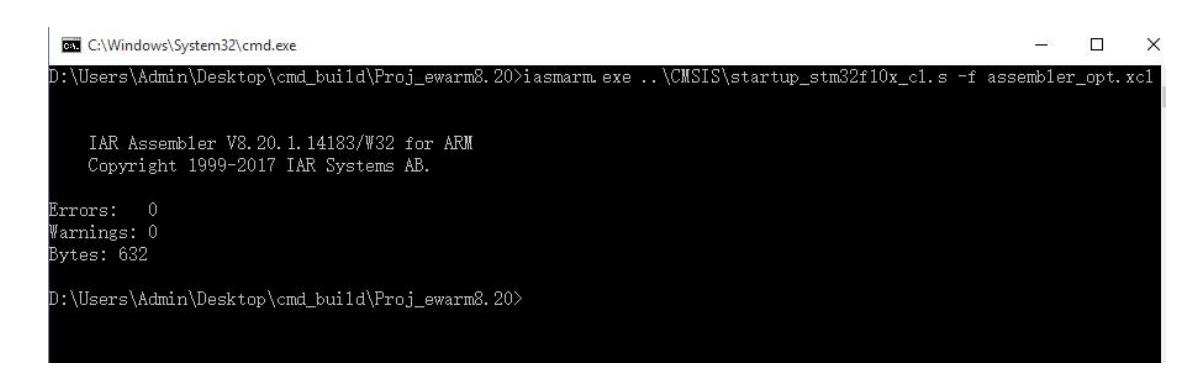

图 5

用同样的方法从 buillog 文件中提取命令行参数,为 compiler 和 linker 编写配置文件。为了便于操作, 在工程目录下面编写了一个名为 build.bat 的批处理文件,在 bat 文件中调用编译工具链对源文件进行编译 和链接。

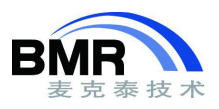

```
%ToolDir%\iasmarm.exe %SrcDir%\CMSIS\startup_stm32f10x_cl.s -f assembler_opt.xcl
%ToolDir%\iccarm.exe %SrcDir%\User\main.c -f compiler_opt.xcl
%ToolDir%\iccarm.exe %SrcDir%\CMSIS\system_stm32f10x.c -f compiler_opt.xcl
```

```
%ToolDir%\ilinkarm.exe -f linker_opt.xcl
```

图 6